# Easy DAL

By IdeaJay

Version 1.0.0

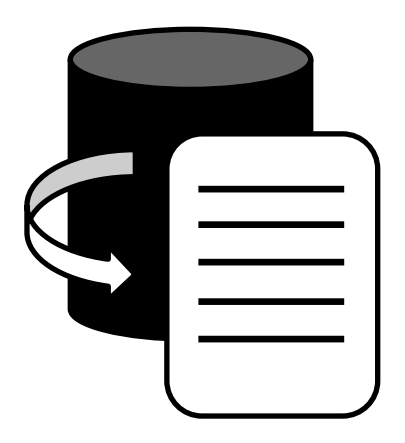

## Contents

| What is Easy DAL?    | . 3 |
|----------------------|-----|
| How to install?      | .3  |
| How to work with it? | .4  |

### What is Easy DAL?

Easy DAL is windows based software that can be helped to create a Data Access Layer within a few seconds based on your Database that is already created in Microsoft SQL. After successful Data Access Layer (DAL) creation, you will be able to start or update the codings based on the files that were created using Easy DAL.

### How to install?

First, visit <u>https://ideajay.com/downloads/#EazyDAL</u>, download the Eazy DAL, double click the setup file and click next.

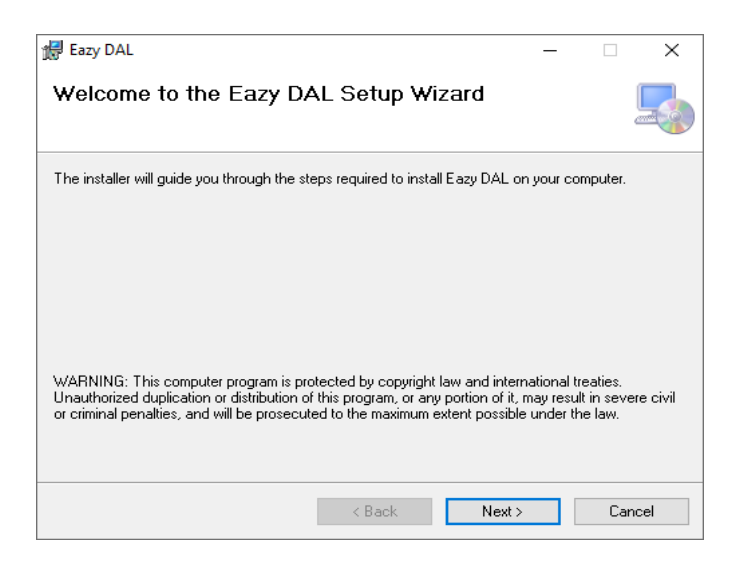

In the next window, please select the folder that installation needs to be done.

| 😹 Eazy DAL                                                                             | _      |             | ×     |
|----------------------------------------------------------------------------------------|--------|-------------|-------|
| Select Installation Folder                                                             |        |             |       |
| The installer will install Eazy DAL to the following folder.                           |        |             |       |
| To install in this folder, click "Next". To install to a different folder, enter it be | low or | click ''Bro | wse". |
| Eolder:<br>C:\Program Files (x86)\IdeaJay\Eazy DAL\                                    |        | Browse      |       |
|                                                                                        |        | Disk Cost   |       |
| Install Eazy DAL for yourself, or for anyone who uses this computer:                   |        |             |       |
| Everyone                                                                               |        |             |       |
| ◯ Just me                                                                              |        |             |       |
| < Back Next >                                                                          |        | Can         | cel   |

Finally, click next and finish the installation.

### How to work with it?

After successful installation, it will be creating a desktop icon and start menu item. First you have to connect into a database. There are two options as Quick Connect and Manual Connect. When you use quick connect, the application will be connected to the SQL server or SQL server Express Database that is already configured in local PC/laptop. Using manual option users will be able to connect any instance of SQL Server.

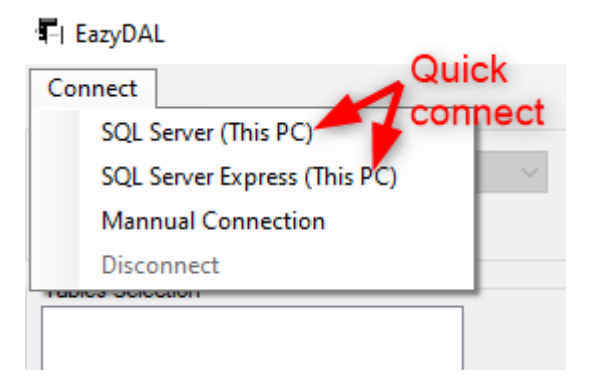

#### **Manual Connection**

| Manual Connection |                         |  |
|-------------------|-------------------------|--|
| Server Version    | SQL Server $\checkmark$ |  |
| Server Name       |                         |  |
| Use User Nar      | me and Passwoed         |  |
| Server Login Det  | ails                    |  |
| User Name         |                         |  |
| Password          |                         |  |
| Connect           | Close                   |  |

- 1. Select server version /Type (SQL server or SQL server express)
- 2. Enter Server Name (if you wish to connect to a local DB enter the value as .)
- 3. Enter User Name and Password of the SQL server instance
- 4. Click the connect button. If all success, you will be focused in to a main form

After successful connectivity, the main form will be activated as follows.

| FI EazyDAL                                                |                         |                                   | _                    |       | ×   |
|-----------------------------------------------------------|-------------------------|-----------------------------------|----------------------|-------|-----|
| Connect<br>Main Information                               |                         |                                   |                      |       |     |
| Database Name V Langu                                     | lage                    | ✓ Name Of The Name Space          |                      |       |     |
| Ver                                                       | rsion                   | <ul> <li>Creating By</li> </ul>   |                      |       |     |
| Tables Selection                                          | Common Property         | y Details                         |                      |       |     |
|                                                           | Propert                 | y Name                            | Property Type        |       |     |
| Add >                                                     | * Connec                | tion                              | SqlConnection        |       | ~   |
|                                                           |                         |                                   |                      |       |     |
| Add All >>                                                |                         |                                   |                      |       |     |
|                                                           |                         |                                   |                      |       |     |
|                                                           |                         |                                   |                      |       |     |
| Remove                                                    |                         |                                   |                      |       |     |
|                                                           |                         |                                   |                      |       |     |
| Remove All                                                |                         |                                   |                      |       |     |
|                                                           |                         |                                   | [                    | Clear | r   |
| Procedures & Methods                                      | Save Details            |                                   | h.                   |       |     |
| All Fields Insert Method Method Types                     | Path to create DAL      | C:\Documents and Settings\GJG\Des | ktop                 | Brow  | vse |
| Get Property Update Method Direct Quary Stored Proceduers | Base Clasess            | C:\Documents and Settings\GJG\Des | ktop\Base Classes    | ]     |     |
| Set Property Delete Method Create Proceder As Text File   | Derived Clasess         | C:\Documents and Settings\GJG\Des | ktop\Derived Classes | ]     |     |
| Direct Create in Database                                 | Stored Proceduers (bxt) | C:\Documents and Settings\GJG\Des | ktop\SP              | ]     |     |
| Create Clear All                                          |                         |                                   |                      |       |     |

Using the above form, users will be able to create a Data Access Layer (DAL) in one click. For that, please select the relevant options, information and click the Create button. It will create the Base classes, Derived classes and stored procedures related to the selected tables.

| Property / Field        | Description                                                                     |  |  |
|-------------------------|---------------------------------------------------------------------------------|--|--|
| Main Information        |                                                                                 |  |  |
| Database Name           | It displays the list of databases that are already in a connected SQL server    |  |  |
|                         | instance. Users can select the database that they are going to create the       |  |  |
|                         | Data Access Layer. After the selection, it will list down all the tables in the |  |  |
|                         | selected DB in the left hand side white box which is in Table Section.          |  |  |
|                         | Users can add or remove the tables that they use to create the DAL into         |  |  |
|                         | the right hand side white box which is in the Table Section.                    |  |  |
| Language                | This will support for two languages (C#.net and VB.net). Users will be able     |  |  |
|                         | to select the language they want.                                               |  |  |
| Version                 | User will be able to select versions of selected language                       |  |  |
| Name of the Namespace   | Name of the Namespace that related to the project / functionality               |  |  |
| Creating By             | Name of the person who going to create the DAL                                  |  |  |
| Common Property Details | Common properties that you want to add for each classes which going to          |  |  |
|                         | create under the names of selected tables                                       |  |  |
|                         | Ex. Connection string, User Id                                                  |  |  |
| Procedure and Methods   |                                                                                 |  |  |
| All Fields              | It is not editable and indicates that all the fields of the selected tables are |  |  |
|                         | taken to create the Data Access Layer.                                          |  |  |
| Get Property            | Whether classes need to contain Get method for the properties                   |  |  |
| Set Property            | Whether classes need to contain Set method for the properties                   |  |  |
| Retrieve with dataset   | Whether classes need to contain with a method to retrieve all the data in       |  |  |

| Method                 | the tables                                                                  |
|------------------------|-----------------------------------------------------------------------------|
| Insert Method          | Whether classes need to contain with a method to insert the data into       |
|                        | tables                                                                      |
| Update Method          | Whether classes need to contain with a method to update the data into       |
|                        | tables                                                                      |
| Delete Method          | Whether classes need to contain with a method to delete the data from       |
|                        | tables                                                                      |
| Direct Query           | Whether the database query that used to get, insert, update and delete      |
|                        | to be included within the class as a DB query                               |
| Stored Procedures      | Whether the database query that used to get, insert, update and delete,     |
|                        | to be included as Stored Procedures. It contains two options. Users will be |
|                        | able to get related Stored Procedures as separate text files or direct      |
|                        | create within the relevant database.                                        |
|                        | Note : When a user selects the option 'Direct Create in Database', the      |
|                        | database should have the relevant permission to create those                |
|                        | procedures.                                                                 |
| Save Details           |                                                                             |
| Path to create DAL     | User will be able to browse / select the folder or location that need to be |
|                        | created the relevant DAL classes and stored Procedures                      |
| Base Class             | Path that going to be created the Base class collection                     |
| Derived Class          | Path that going to be created the Derived class collection                  |
| Stored Procedure (txt) | Path that going to be created the Stored Procedure collection as text files |